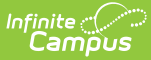

## **Household Food Service Deposit**

Last Modified on 03/11/2024 8:44 am CDT

Field Descriptions | Add a Deposit for One Household Member | Make a Deposit for All Household Members | Void a FS Deposit Transaction

Classic View: Census > Household > FS Deposit

Search Terms: Food Service Deposit

This functionality is only available in districts that have purchased Campus Point-of-Sale as add-on functionality.

The FS Deposit screen allows a district to enter new deposits, void existing deposits and review account balances for any patron in a household. In general, this tool is used to manage deposits made to student accounts.

All members of the household will be shown in the Household Member Deposits List editor. However, only the members who have Food Service accounts will appear in black text and have a Deposit Detail editor to track their deposits. Members of the household who do not have an account are shown in gray text.

When a new deposit is to be added to a household, the funds may be dispersed in a variety of manners:

- Funds may be distributed based on the setup of deposit percentages saved for the household.
- Funds may be equally distributed among patrons.
- Funds may be unequally distributed among patrons.
- All funds from the deposit may be distributed to one patron.

To view the details of an existing deposit, click on the deposit in the Deposits Detail editor. The details cannot be edited, as they are read-only.

The **Do not accept check area** of the Check editor displays a checkmark for household members who should not be allowed to pay with a check. Please see the Create an NSF Block article for more information.

| Household          | Food Servio     | ce Depo      | sit ☆   |       |          |
|--------------------|-----------------|--------------|---------|-------|----------|
| Census > Househo   | Ids > Household | Food Service | Deposit |       |          |
| New Deposit        | Setup Deposit   | N SF BIOC    | к       |       |          |
| Household          | Member Der      | ocite Liet   | •       |       |          |
| Name               |                 |              | Crd #   |       | Amou     |
| Smith Gread        | 10/1/           | 1/1968 X     | 2       |       | \$160.00 |
| Smith, Jeanne M    | X 08/19         | 9/1967 X     | 2       |       | \$40.00  |
| Smith, Manuel J    | 09/03           | 3/2005 X     | 0       |       | \$0.00   |
|                    |                 |              |         |       |          |
|                    |                 |              |         | Net 4 | \$200.   |
| Deposits De        | tail For Smit   | h. Greaa     | J       |       | _        |
| Date Desc          | ription         | Type         | -       |       | Credit   |
| 08/11/2020         |                 | CHE          | СК      |       | \$80.00  |
| 08/11/2020         |                 | CAS          | н       |       | \$80.00  |
| Click to add a new | / deposit       |              | Net     |       | \$160.00 |
| -                  |                 |              |         |       |          |

Infinite Campus

# **Field Descriptions**

#### **Household Member Deposits List Editor**

| Column<br>Header      | Definitions                                                                                                    |
|-----------------------|----------------------------------------------------------------------------------------------------|
| Name                  | Name of household member.                                                                                                    |
| NSF                   | An "X" in the <b>NSF</b> ( <u>No Sufficient Funds</u> ) column indicates the district has had to collect money from this patron. This is a visual flag to warn staff members not to accept checks from this person.                                                                                                    |
| Birthdate             | The birth date of the household member.                                                                                                    |
| Elig(ibility)         | The discounted meal status (free or reduced) of the individual. If the student does<br>not qualify for free or reduced meal purchases, this column will be blank.<br>If a student's eligibility should NOT be viewed by cashiers processing meal<br>purchases the Eligibility setting of the POS Preferences should be disabled. |
| <b>Grd</b><br>(Grade) | Grade level of the household member.                                                                                                    |

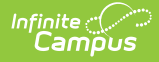

| Column<br>Header     | Definitions                                                                                       |
|----------------------|---------------------------------------------------------------------------------------------------|
| <b>#</b><br>(Number) | Total number of deposits given for that household member.                                         |
| Amount               | Dollar amount of the deposit.                                                                     |
| Net                  | The net total of deposits. If a deposit has been voided, this total will reflect that adjustment. |

#### **Deposits Detail Editor**

| Column<br>Header | Definitions                                                                                                    |
|------------------|----------------------------------------------------------------------------------------------------|
| Date             | Date on/for which the transaction was posted.                                                                                                    |
| Description      | Comments on the transaction, as entered by the user. If the deposit has been made by a parent/student through use of the online payments, this field will indicate the payment method ( <i>e.g.</i> , Visa, Checking Account, Savings Account"). |
| Туре             | The type of deposit: Cash, Check or CC (Credit Card).                                                                                                    |
| Credit           | The amount of the deposit credited to the patron.                                                                                                    |
| Net              | The net total of deposits. If a deposit has been voided, this total will reflect that adjustment.                                                                                                    |

### Add a Deposit for One Household Member

To specify a deposit for only one individual within the household:

- Select the Click to add a new deposit link on a patron's Deposits Detail editor, OR
- Click the **New Deposit** icon from the action bar and select the name of the individual patron from the **Member** field.

| ensus > Hou                                                                                                    | useholds > He                                          | ousehold  | Food Service Dep                    | しい<br>Dosit                                                                                                    |         |               |       |   |
|----------------------------------------------------------------------------------------------------|--------------------------------------------------------|-----------|-------------------------------------|----------------------------------------------------------------------------------------------------|---------|---------------|-------|---|
| New Depos                                                                                                    | it Setup                                               | Deposit   | NSF Block                           | Save                                                                                                    |         |               |       |   |
| onnui, Jeann                                                                                                    | іе м                                                   | A 0.15    | 11901 V                             | 2                                                                                                    |         | Φ40.          | υυ    |   |
| Smith, Manue                                                                                                    | el J                                                   | 09/03     | 3/2105 X                            | 0                                                                                                    |         | \$0.          | 00    |   |
|                                                                                                    |                                                        |           |                                     |                                                                                                    |         |               | ~     |   |
|                                                                                                    |                                                        |           |                                     |                                                                                                    | Net     | 4 \$          | 200.0 | 0 |
| Deposits                                                                                                    | Detail Fo                                              | r Smitl   | h, Gregg V                          |                                                                                                    |         |               | +     |   |
| Date                                                                                                    | Description                                            |           | Туре                                |                                                                                                    |         | C             | redit |   |
| 08/11/2020                                                                                                    |                                                        |           | CHECK                               |                                                                                                    |         | \$8           | 0.00  |   |
| 08/11/2020                                                                                                    |                                                        |           | CASH                                |                                                                                                    |         | \$8           | 0.00  |   |
| Click to add                                                                                                    | a new deposit                                          |           |                                     | Net                                                                                                    |         | \$16          | 0.00  |   |
| Deposits                                                                                                    | Deta Fo                                                | r Smit    | h. Jeanne N                         |                                                                                                    |         |               | +     |   |
| Smith, Gregg                                                                                                    | J ¥                                                    |           |                                     | *Da                                                                                                    | vment A | mount         |       |   |
| Smith, Gregg<br>*Payment Dat<br>09/18/2020<br>Payment Type                                                                                                   | te                                                     |           |                                     | *Pa                                                                                                    | yment A | Fill          |       |   |
| Smith, Gregg<br>*Payment Dat<br>09/18/2020<br>Payment Typ<br>Office Paymen                                                                                   | te<br>e<br>nt                                          |           |                                     | *Pa                                                                                                    | yment A | mount<br>Fill |       |   |
| Smith, Gregg<br>*Payment Dat<br>09/18/2020<br>Payment Type<br>Office Paymen<br>*Payment Meth                                                                 | te<br>e<br>nt                                          |           |                                     | *Pa                                                                                                    | yment A | mount<br>Fill |       |   |
| Smith, Gregg<br>Payment Dat<br>09/18/2020<br>Payment Typ<br>Office Payment<br>Payment Meth<br>Cash                                                           | te<br>e<br>nt<br>Check/eCheck                          | ◯ Credit  | /Debit Card                         | *Pa                                                                                                    | yment A | mount<br>Fill |       |   |
| Smith, Gregg<br>Payment Dat<br>09/18/2020<br>Payment Type<br>Office Payment<br>Payment Meth<br>© Cash                                                        | e<br>nt<br>Check/eCheck                                | ◯ Credit/ | Debit Card                          | *Pa                                                                                                    | yment A | mount<br>Fill |       |   |
| Smith, Gregg<br>*Payment Dat<br>09/18/2020<br>Payment Typ<br>Office Payment<br>*Payment Meth<br>© Cash O<br>Comments                                         | te<br>e<br>nt<br>Check/eCheck                          | ○ Credit/ | /Debit Card                         | *Pa                                                                                                    | yment A | mount<br>Fill |       |   |
| Smith, Gregg<br>*Payment Dat<br>09/18/2020<br>Payment Typ<br>Office Payment<br>*Payment Meth<br>© Cash<br>Comments<br>*Payment Log                           | te<br>e<br>nt<br>od<br>Check/eCheck                    | O Credit  | /Debit Card                         | *Pa                                                                                                    | yment A | mount<br>Fill |       |   |
| Smith, Gregg<br>*Payment Dat<br>09/18/2020<br>Payment Typ<br>Office Payment<br>*Payment Meth<br>© Cash O<br>Comments<br>*Payment Loc                         | te<br>e<br>nt<br>Check/eCheck                          | O Credit/ | /Debit Card                         | *Pa                                                                                                    | yment A | mount<br>Fill |       |   |
| Smith, Gregg Payment Dat O9/18/2020 Payment Typ Office Payment Payment Meth Cash Comments Payment Loc Deposit                                                | te<br>e<br>nt<br>Check/eCheck                          | O credit  | Debit Card                          | *Pa                                                                                                    | yment A | mount<br>Fill |       |   |
| Smith, Gregg<br>*Payment Dat<br>09/18/2020<br>Payment Typ<br>Office Payment<br>*Payment Meth<br>© Cash O<br>Comments<br>*Payment Loo<br>Deposit<br>Account # | te e nt od Check/eCheck  cation  Distributic Deposit % | O credit  | Debit Card<br>Smith, Gre<br>Balance | space of the second second sec | yment A | mount<br>Fill |       |   |
| Smith, Gregg<br>*Payment Dat<br>09/18/2020<br>Payment Typ<br>Office Payment<br>*Payment Meth<br>© Cash<br>Comments<br>*Payment Loo<br>Deposit<br>Account #   | te e nt od Check/eCheck cation Distributic Deposit %   | O Credit  | Debit Card<br>Smith, Gre<br>Balance | sgg J                                                                                                    | yment A | mount<br>Fill |       |   |

Infinite Campus

#### **Deposit Detail Editor Field Descriptions**

| Fields/Items      | Definition                                                                                                    |
|-------------------|----------------------------------------------------------------------------------------------------|
| Member            | The name of the household member to whom the deposit should be applied.<br>"All" is the default selection, allowing the funds to be dispersed among the<br>members of the household. |
| Payment<br>Date   | Date for which the deposit should be recorded.                                                                                                    |
| Payment<br>Amount | Total value of the deposit.                                                                                                    |

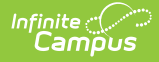

| Fields/Items        | Definition                                                                                                    |
|---------------------|----------------------------------------------------------------------------------------------------|
| Fill (Clear)        | This button allows the funds entered in the Payment Amount field to be<br>dispersed among the members of the household listed at the bottom of this<br>editor. If deposit percentages have been assigned, the Fill button will<br>automatically split this amount as indicated in the Deposit % column. If no<br>deposit percentages exist, the funds will be dispersed equally among all<br>members of the account.<br>After this button has been used and the funds have been distributed, the name<br>of this button will change to "Clear" and will allow the user to clear the<br>distribution. |
| Payment<br>Type     | This field will auto-populate with the value "Office Payment" when the deposit is<br>made through this tool. If the deposit has been made by a parent/student using<br>the My Cart tool in Campus Parent or Campus Student, this field indicates that<br>the payment was made "Online."                                                                                                    |
| Payment<br>Method   | Payment method used for the deposit: Cash, Check/eCheck or Credit/Debit<br>Card. When "Check/eCheck" is selected, the <b>Check Number</b> field will appear. If<br>"Credit/Debit Card" is selected, the <b>Reference Number</b> field will appear.                                                                                                    |
| Comments            | User-entered details on the deposit that will display in the Description column of the Deposits Detail editor of each member's individual account information.                                                                                                    |
| Payment<br>Location | Location at which the deposit was entered.                                                                                                    |

A Deposit Distribution editor will appear for each account attached to the household:

| Column/Field | Definition                                                                                                    |
|--------------|----------------------------------------------------------------------------------------------------|
| Account #    | The number of the household member's food service account.                                                                                                    |
| Deposit %    | The percentage of each household deposit that should be distributed to the account. If a number does not appear in this column, household deposit percentages have not been established (through the <b>Setup Deposit</b> icon in the action bar). |
| Balance      | The current balance of the account.                                                                                                    |

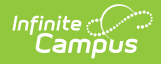

| Column/Field | Definition                                                                                                    |
|--------------|----------------------------------------------------------------------------------------------------|
| Amount       | This is the amount of the total deposit listed in the Payment Amount field that will be applied to this account.                                                                                                    |
|              | If the <b>Fill</b> button has been used, this field will be auto-populated with a specific amount:                                                                                                    |
|              | <ul> <li>If the Deposit % column contains a value, the Amount field will reflect that value as a percent of the Payment Amount field (<i>e.g.</i>, if the Deposit % field has a value of "40" and the Payment Amount field has a value of "100," the Amount field will contain a value of "40").</li> <li>If the Deposit % column does not contain a value, the Amount field will reflect a value that is an equal division of the Payment Amount field dispersed among all accounts of the household (e.g., if there are 2 accounts attached to the household, and the Payment Amount value is "100," each Amount field will contain a value of "50").</li> <li>If the Fill button has not been used, or if the auto-populated amounts should be adjusted, the Amount field may be manually edited.</li> </ul> |

#### Make a Deposit for All Household Members

Entering a Payment Amount and clicking the Fill button will auto-divide the amount among the accounts. If deposit percentages are established, the Payment Amount will be divided accordingly. If deposit percentages are not set up, the Payment Amount is dispersed equally among accounts.

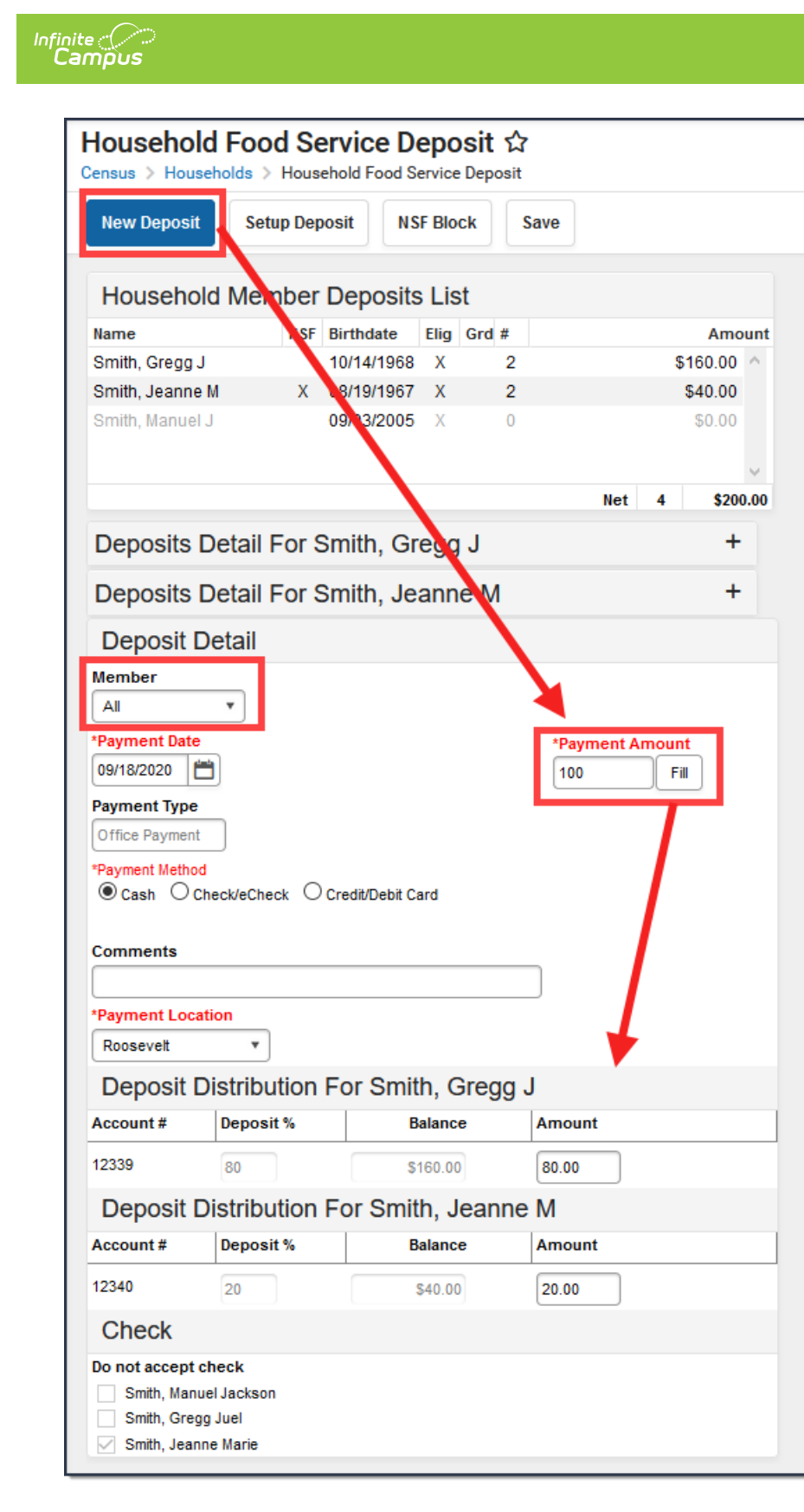

- 1. Select the **New Deposit** icon from the action bar. The Deposit Detail editor will appear.
- 2. Select "All" from the **Member** field. If the deposit should only be attributed to one member, select his/her name from this field instead.
- 3. Enter or select a Payment Date.
- 4. Enter a Payment Amount.
- 5. Select a Payment Type.

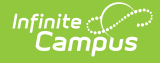

- Click here to expand...
- 6. Enter additional details in the **Comments** field. This text will be displayed in the Description column of the Deposits Detail editor.
- 7. Select a **Payment Location** to indicate where the deposit was entered.
- 8. Verify the **Amount**. If necessary, this field can be manually edited.
- 9. Click the **Fill** button to disperse the Payment Amount among the accounts. The dispersal amount will automatically appear in the Amount field of each member's account Deposit Distribution editor.

### Void a FS Deposit Transaction

- 1. Expand the Deposits Detail editor of the proper patron within the household.
- 2. Select the deposit transaction to void.
- 3. Click the Void Transaction icon in the action bar. The Deposit Void editor will appear.
- 4. Select a **Reason** for voiding the deposit.
- 5. If desired, enter a **Description** for the void. Text entered in this area will show up in the Description column of the Deposits Detail editor.
- 6. Click **Save** to void the transaction.
- 7. Click **Yes** on the pop-up window to finalize the void.

Upon reopening the Deposits Detail editor for the patron, the Date of the reversed transaction will appear in bright red text, indicating that it was voided. The Date of the original transaction will appear in dark red text.

| lousehold For<br>ensus > Households                                                 | Household Food Serv                   | ice Deposit                        |           |          |
|-------------------------------------------------------------------------------------|---------------------------------------|------------------------------------|-----------|----------|
| New Deposit Se                                                                      | tup Deposit NSF E                     | Block Void Tra                     | Insaction |          |
| Household Fo                                                                        | od Service De<br>> Household Food Ser | posit ☆<br><sup>vice Deposit</sup> |           |          |
| New Deposit                                                                         | stup Deposit NSF                      | Block Save                         |           |          |
| Smith, Gregg J                                                                      | 10/14/1968                            | Х З                                | \$240.    | 00 ^ ^   |
| Smith, Jeanne M                                                                     | X 08/19/1967                          | Х 3                                | \$60.     | 00       |
| Smith, Manuel J                                                                     | 09/03/2005                            | X 0                                | \$0.      | ~        |
|                                                                                     |                                       |                                    | et 6 S    | \$300.00 |
| Deposits Detai                                                                      | For Smith, Gre                        | gg J                               |           | -        |
| Date Descripti                                                                      | on                                    | Туре                               | С         | redit    |
| 09/18/2020                                                                          |                                       | CASH                               | \$8       | 0.00     |
| 08/11/2020                                                                          |                                       | CHECK                              | \$8       | 0.00     |
| 08/11/2020                                                                          |                                       | CASH                               | \$8       | 0.00     |
| Deposit Void                                                                        |                                       |                                    |           |          |
|                                                                                     |                                       |                                    |           |          |
| Reason for Void                                                                     |                                       |                                    |           |          |
| Reason for Void<br>Scanner Reconciliation                                           | •                                     |                                    |           |          |
| Reason for Void<br>Scanner Reconciliation<br>Description                            | •                                     |                                    |           |          |
| Reason for Void<br>Scanner Reconciliation<br>Description<br>Deposit Made to Wrong A | •<br>Account                          |                                    |           |          |
| Reason for Void<br>Scanner Reconciliation<br>Description<br>Deposit Made to Wrong A | ▼<br>Account                          |                                    |           |          |

Infinite Campus